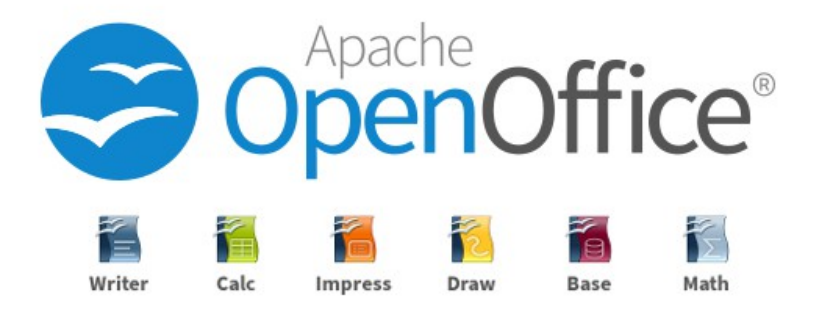

# **Quick Installation Guide**

**Debian Based** 

### Copyright © 2021 Apache OpenOffice.org Documentation Team

### Legal Notice

Permission is granted to copy, distribute and/or modify this document under the terms of the GNU Free Documentation License, Version 1.2 or any later version published by the Free Software Foundation; with no Invariant Sections, no Front-Cover Texts, and no Back-Cover Texts. A copy of the license is found at <u>https://www.gnu.org/licenses/fdl-1.3.en.html</u>

### Contributor

Marcia K Wilbur

## **Pre-Installation: Remove LibreOffice**

If Libreoffice is on the system, remove libreoffice. As root or sudo:

apt-get remove --purge libreoffice\* libexttextcat-data\*
apt-get autoremove

## Install OpenOffice.org

Step 1. Download the package https://www.openoffice.org/download/other.html

### Step 2. Extract files

tar xvzf Apache\_OpenOffice\_4.1.8\_Linux\_x86-64\_install-deb\_en-US.tar.gz

### **Step 3. Installation**

dpkg -i en-US/DEBS/\*.deb

dpkg -i en-US/DEBS/desktop-integration/\*.deb

Verify installation.

| 💌 Run Program                                                | Terminal - aicra@debian: ~                                                                                                    | + - 9 X |
|--------------------------------------------------------------|----------------------------------------------------------------------------------------------------|---------|
| Terminal Emulator                                            | al Tabs Help                                                                                                    |         |
| File Manager<br>Mail Reader<br>Web Browser                   | Lce-impress (4.1.8-3)<br>Lce-javafilter (4.1.8-3)<br>Lce-math (4.1.8-3)<br>Lce-math (4.1.8-3)                                        |         |
| Settings                                                     | ice-onlineupdate (4.1.8-3)                                                                                                    |         |
| Accessories                                                  | LCe-Gootonts (4.1.8-3)<br>Lce-goolinguistic (4.1.8-3)<br>Lce-yrung (4.1.8-3)<br>Lce-xsltfilter (4.1.8-3)<br>Lce-xsltfilter (4.1.8-3) |         |
| 🕈 Office 🕨                                                   | 🖉 Atril Document Viewer                                                                                                    |         |
| System                                                       | Dictionary                                                                                                    |         |
| ♦ About Xfce<br>↓ Log Out                                    | OpenOffice 4.1.8     DepnOffice 4.1.8 Base     OpenOffice 4.1.8 Base                                                                 |         |
| Setting up openof<br>Setting up openof                       | OpenOffice 4.1.8 Draw     OpenOffice 4.1.8 Draw                                                                                      |         |
| Setting up openof<br>root@debian:/home,                      | OpenOffice 4.1.8 Math<br>OpenOffice 4.1.8 Printer Administration EBS/desktop-integration/*.deb                                       |         |
| Selecting previous<br>(Reading database<br>Preparing to unpa | DenoOffice 4.1.8 Writer Dian-menus.<br>drently installed.)<br>ck/openoffice4.1-débian-menus_4.1.8-9803_all.deb                       |         |
| Setting up openof<br>/usr/bin/gtk-upda                       | ice-debian-menus (4.1.8-9803)<br>fice-debian-menus (4.1.8-9803)<br>te-icon-cache                                                     |         |
| gtk-update-icon-ca<br>Processing trigge<br>Processing trigge | ache: Cache file created successfully.<br>rs for shared-mime-info (1.10-1)<br>rs for hicolor-icon-theme (0.17-2)                     |         |
| Processing trigger<br>Processing trigger                     | rs for desktop-file-utils (0.23-4)<br>rs for mime-support (3.62)                                                                     |         |

#### Step 4. Open Writer

Click the Writer option.

### Step 5. Setup OpenOffice.org

Enter the user first name, last name and initials.

This will only be required one time after installation and apply to Base, Calc, Draw, Impress, Math and Writer.

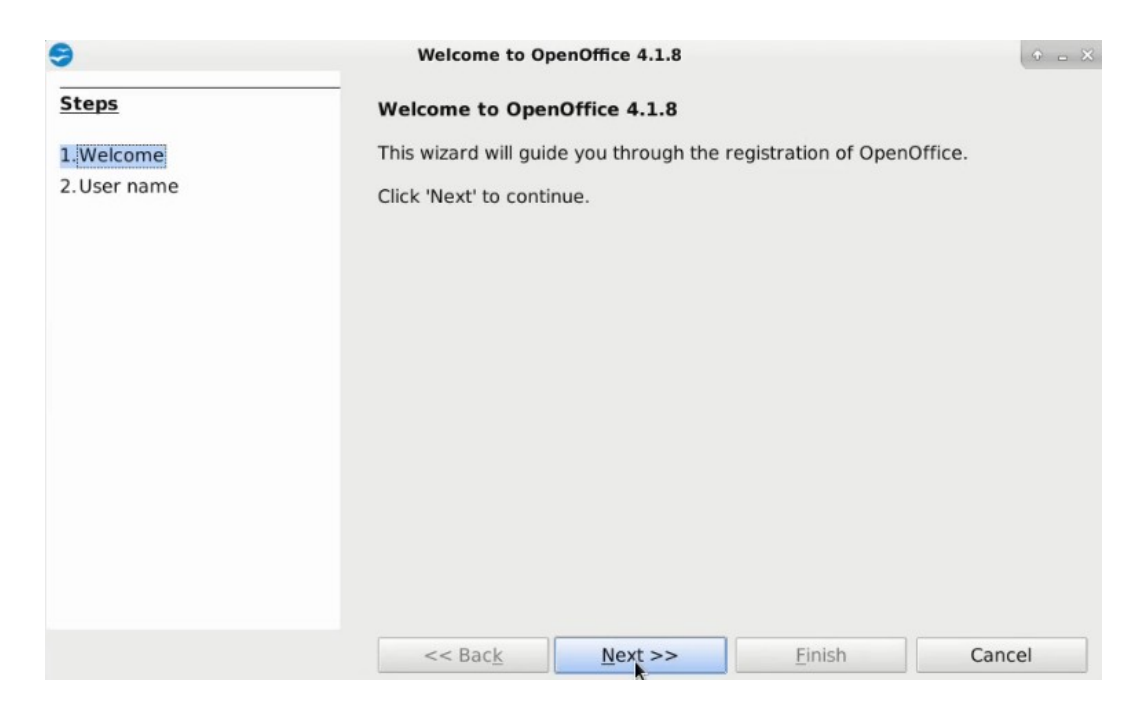

Click Next.

| •                          | Welcome to OpenOffice 4.1.8                                                                                     |         |        | + = ×  |  |
|----------------------------|----------------------------------------------------------------------------------------------------|---------|--------|--------|--|
| Steps                      | Provide your full name and initials below                                                                       |         |        |        |  |
| 1. Welcome<br>2. User name | The user name will be used in the document properties, templates and when you record changes made to documents. |         |        |        |  |
|                            | <u>F</u> irst name<br><u>L</u> ast name<br><u>I</u> nitials                                                     |         |        |        |  |
|                            |                                                                                                    |         |        |        |  |
|                            | << Bac <u>k</u>                                                                                                 | Next >> | Einish | Cancel |  |

Enter the First Name, Last Name and initials. Click **Finish**.

The OpenOffice logo displays.

OpenOffice Writer opens and is ready to use.

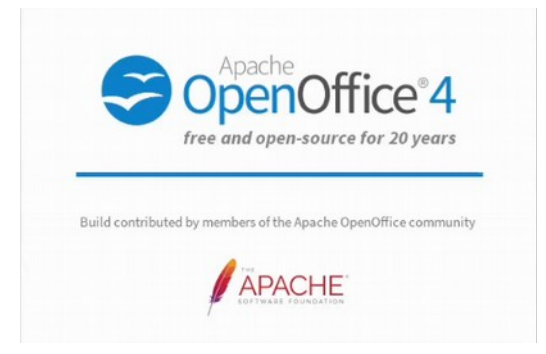

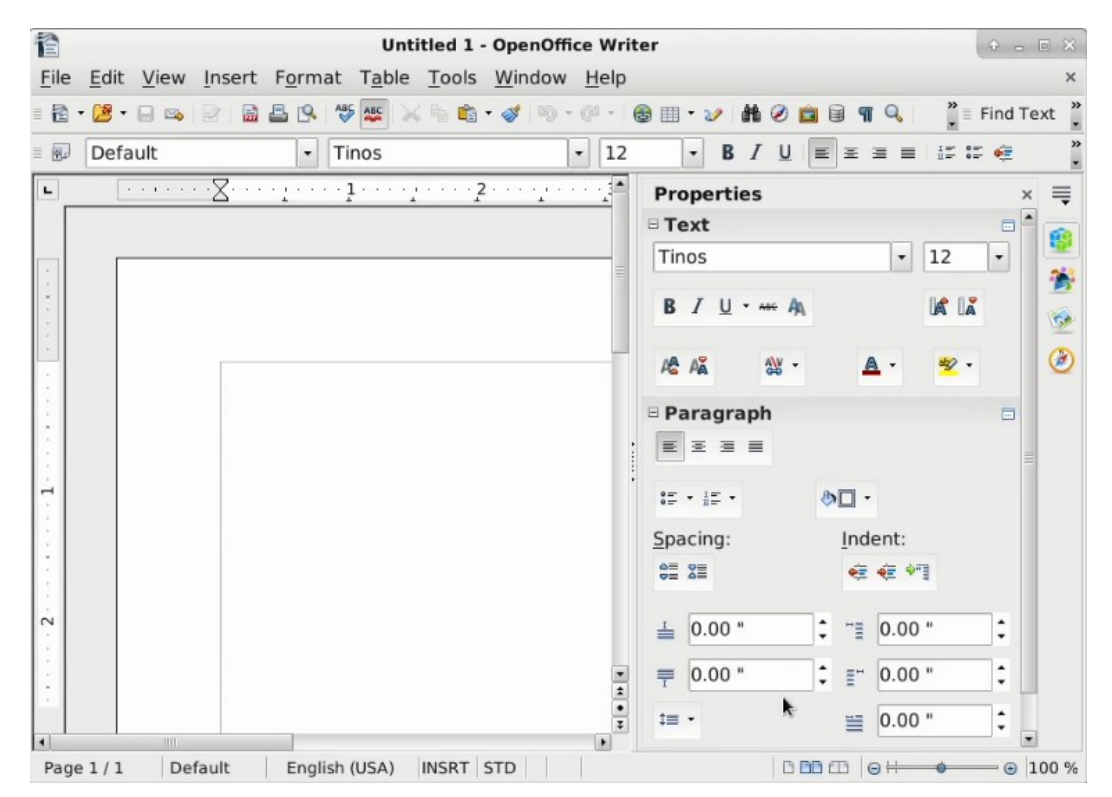